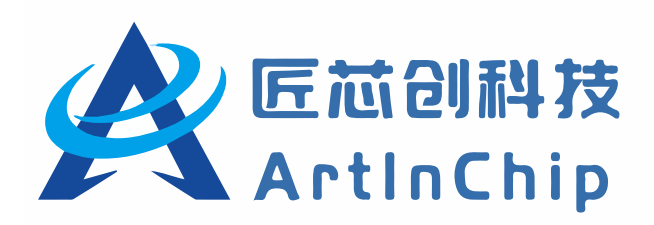

# D21x 快速入门

Version 2.3

修订日期: 2025-04-09

# 版权声明

本文档是匠芯创科技("ArtInChip")的原创作品,匠芯创科技拥有该文档的全部版权。全部或部分复制必须获得匠芯 创科技的书面批准,并向版权所有人明确确认。凡侵犯本公司版权等知识产权的,本公司将保留依法追究其法律责任的 权利。

在法律允许的范围内,在此声明:使用前请仔细阅读合同条款和条件以及相关说明,并严格遵守本文档中的说明。匠芯 创科技不对不当行为的后果(包括但不限于电压过高、超频或温度过高)承担任何责任。

匠芯创科技提供的信息仅作为参考或典型应用,本文档中的所有声明、信息和建议不构成任何明示或暗示的担保。匠芯 创科技保留随时更改电路设计和/或规格的权利,恕不另行通知。

客户应全权负责获得实施解决方案/产品可能需要的第三方许可,匠芯创科技不承担任何与第三方许可相关的许可费或 特许权使用费。对于任何要求的第三方许可证所涵盖的事项,匠芯创科技不承担任何保证、赔偿或其它义务。

凡以任何方式直接或间接使用本文档资料者,视为自愿接受本文档声明的约束。

ii

# 修订记录

#### 下表记录了 2025-01-09 至今的所有修订记录:

| 版本   | 章节     | 修订说明                                  |
|------|--------|---------------------------------------|
| V2.3 | 开发板    | 新增开发板格式调整。                            |
|      | 编译 SDK | 删除 Eclipse 和 VMWare 等不适用的内容,并新增的编译方法。 |
| V2.2 | -      | 优化了内容和格式。                             |
| V2.1 | 下载代码仓库 | 更新了 Gitee 代码库下载链接及相关描述。               |
|      | 文档资源   |                                       |
| V2.0 | -      | 优化了内容和格式,并调整了章节顺序。                    |

#### 主 0 1 修订记录

# 内容

| 版权声明                |          | ii  |
|---------------------|----------|-----|
| 修订记录                |          | iii |
| 1. SoC              |          | 5   |
| 1.1. 处理器            |          | 5   |
| 1.2. 安全             |          | 6   |
| 1.3. 启动             |          | 7   |
| 1.4. 时钟             |          |     |
| 1.5. 电源             |          |     |
| 1.6. 存储             |          | 9   |
| 1.7. 多媒体            |          | 10  |
| 1.8. 显示             |          | 11  |
| 1.9. 计数器            |          | 13  |
| 1.10. 接口            |          |     |
| 1.11. 模拟            |          | 15  |
| 2. 开发板              |          |     |
| 2.1. D21x           | <u>×</u> | 17  |
| 2.1.1. 购买链接         |          |     |
| 2.1.2. D211BB-V1    |          | 17  |
| 2.1.3. D211BB-V2    |          | 19  |
| 2.1.4. D211DC-V1    |          |     |
| 2.1.5. D213EC-V4    |          | 23  |
| 3. 下载代码仓库           |          | 26  |
| 4. 编译 SDK           |          | 27  |
| 4.1. Linux          |          |     |
| 4.1.1. 安装 Linux 系统  |          | 27  |
| 4.1.2. 安装 Luban 的依赖 |          | 27  |
| 4.1.3. 编译 Luban     |          | 28  |
| 4.2. RTOS           |          |     |
| 4.2.1. Windows      |          | 28  |
| 4.2.2. Linux        |          |     |
| 4.3. Baremetal      |          |     |
| 4.3.1. Linux 系统     |          | 32  |
| 4.3.2. Windows 系统   |          |     |
| 4.3.3. 编译 Baremetal |          | 33  |
| 5. 烧写 SDK           |          | 34  |
| 6. 刷机工具             |          |     |
| 7. 调试 SDK           |          |     |
| 8. 文档资源             |          | 44  |
| 8.1. 文档中心           |          | 44  |
| 8.2. Gitee 下载       |          |     |
| 8.3. SDK 内嵌文档       |          |     |
| 9. 教学视频             |          | 45  |
|                     |          |     |

D21x 是一款高性能的全高清显示和智能控制 SoC,采用国产自主 64 位高算力 RISC-V 内核,内置 16 位 DDR 控制器。D21x 提供丰富的互联外设接口,配备了 2D 图像加速引擎和 H.264 解码引擎,可以满足各类交互设计场景和多媒体互动体验,具有高可靠性、高安全性、高开放度的设计标准,可以面向于泛工业领域应用。

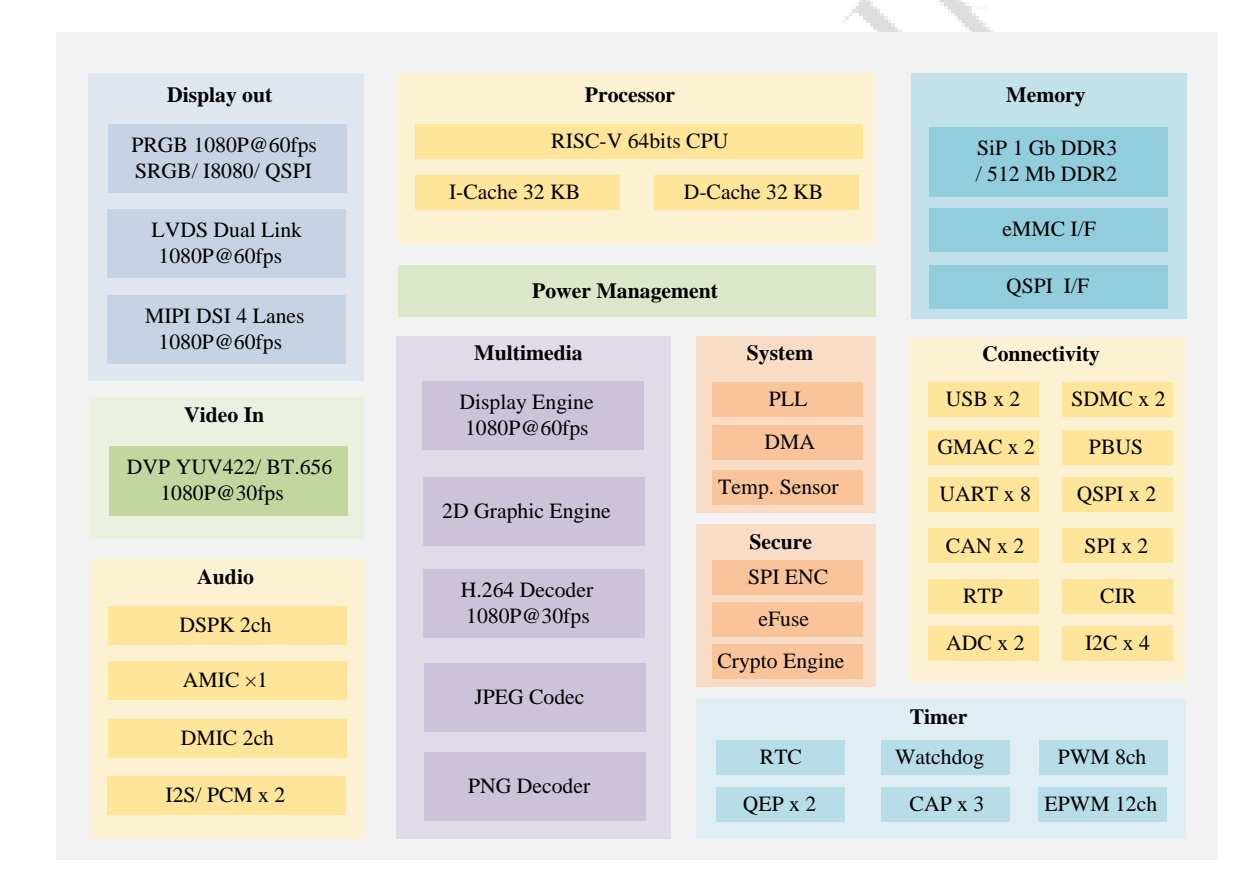

### 1.1. 处理器

| 模块  | 项目     | 参数和信息         |
|-----|--------|---------------|
| CPU | 指令集    | RISC-V        |
|     | СРИ    | 平头哥 C906      |
|     | 典型频率   | 600 MHz@1.2 V |
|     | 位宽     | 64 位          |
|     | Icache | 32 KB         |

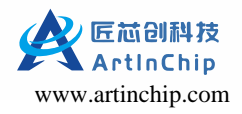

| 模块   | 项目     | 参数和信息          |
|------|--------|----------------|
|      | Deache | 32 KB          |
|      | 浮点单元   | 单精度,双精度        |
| DDR  | 地址空间   | 2 GB           |
|      | DDR2   | 64 MB@504 MHz  |
|      | DDR3   | 128 MB@672 MHz |
|      | 展频     | 支持             |
| 片内存储 | BROM   | 32 KB          |
|      | SRAM   | 96 KB          |
| DMA  | 通道数    | Л              |
|      | 配置方式   | 链表式            |
|      | 状态呈现方式 | 寄存器            |
|      | 位宽支持   | 8/16/32/64 位   |
|      | 突发长度支持 | 1/ 4/ 8/ 16    |
|      | 地址对齐   | 8 bytes 对齐     |

# 1.2. 安全

- CE: Crypto Enginee
- SPI-ENC: SPI Encrypto
- SID: Secure ID

| 模块 | 项目        | 参数和信息                           |
|----|-----------|---------------------------------|
| CE | 算法        | AES, TDES, RSA, MD5, SHA1, TRNG |
|    | 专用安全 SRAM | 支持                              |
|    | 生成安全秘钥    | 支持                              |

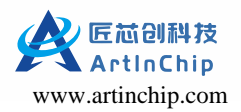

| 模块      | 项目         | 参数和信息                   |
|---------|------------|-------------------------|
|         | 多种秘钥输入     | 支持                      |
|         | 内部专用 DMA   | 支持                      |
|         | 多路并行处理     | 支持                      |
| SPI-ENC | 算法         | A3S-128-CTR             |
|         | 不同 SPI 控制器 | 配置连接                    |
|         | 密钥配置方式     | eFuse                   |
|         | 明文和密文混合传输  | 支持                      |
|         | 总线传输带宽开销   | 不影响                     |
|         | SPI 全双工模式  | 不支持                     |
| SID     | ID 标识      | 每颗芯片独立 ID               |
|         | 量产校准参数     | 支持                      |
|         | 加密 KEY 存储  | 支持                      |
|         | 空间大小       | 4Kbit 容量,2Kbit 内容,双备份存储 |

# 1.3. 启动

| 模块   | 项目              | 参数和信息    |
|------|-----------------|----------|
| 启动顺序 | SD Card (SDMC1) | 1        |
|      | SPI NAND        | 2        |
|      | SPI NOR         | 3        |
|      | eMMC (SDMCO)    | 4        |
|      | 客制化             | 支持       |
| 安全启动 | 固件签名校验          | RSA-2048 |

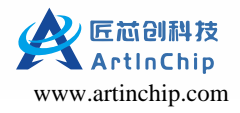

| 模块      | 项目     | 参数和信息   |
|---------|--------|---------|
|         | 加密固件   | AES-128 |
|         | 固件防回滚  | 支持      |
| 刷机模式    | USB 刷机 | 支持      |
|         | SD 卡刷机 | 支持      |
| 1.4. 时钟 |        |         |

### 1.4. 时钟

| 模块  | 项目       | 参数和信息           |
|-----|----------|-----------------|
| СМИ | PLL 数    | 5               |
|     | PLL_INTO | CPU 单独使用        |
|     | PLL_INT1 | 总线,内部模块,及低速接口模块 |
|     | PLL_FRA0 | 存储接口模块,支持展频     |
|     | PLL_FRA1 | 音频接口模块,支持小数分频   |
|     | PLL_FRA2 | 屏输出模块使用,支持展频    |

# 1.5. 电源

| 模块     | 项目       | 参数和信息                                |
|--------|----------|--------------------------------------|
| SYSCFG | 内置 LDO 数 | 3                                    |
|        | LDO30    | 3.0 V x 100 mA, 系统复位启动和 AUDIO ADC 供电 |
|        | LDO25    | 2.5 V x 50 mA, DDR 模拟电路和 eFuse 供电    |
|        | LDO1x    | 1.8/1.5 V x 500 mA, DDR IO 供电        |
| THS    | 数目       | 两路温度传感器                              |
|        | 行为       | 高低温报警                                |

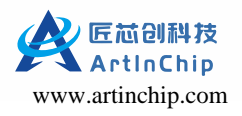

Т

# 1.6. 存储

| 模块   | 项目             | 参数和信息                              |
|------|----------------|------------------------------------|
| SDMC | SDMC0          | SD卡和 eMMC                          |
|      | SDMC1          | SD卡                                |
|      | SDMC2          | SDIO                               |
|      | 最大频率           | 50 MHz                             |
|      | 总线模式           | 1/ 4/ 8 线                          |
|      | eMMC 版本        | C5.0                               |
|      | SD 版本          | 3.01                               |
|      | SDIO           | 3.0                                |
|      | eMMC HS-SDR 速度 | 100 MB/s                           |
|      | eMMC HS-DDR    | 100 MB/s                           |
|      | 工作电压           | 3.3 V                              |
|      | DMA            | 内部 DMA                             |
|      | FIFO 深度        | 128 bytes                          |
|      | FIFO 位宽        | 32 bits                            |
| QSPI | 总线模式           | 四种: mode0, mode1, mode2, mode3     |
|      | 线宽             | 3线或4线                              |
|      | FIFO 深度        | 64 bytes                           |
|      | 接口             | 标准接口,双路输出/双路接口,双路1/0接口,四路输出/四路输入接口 |
|      | SPI NAND       | 支持                                 |
|      | SPI Nor        | 支持                                 |
| NAND | 不支持            |                                    |

# 1.7. 多媒体

- DE: Display Engine
- GE: Graphics Engine
- VE: Video Engine
- DVP: Digital Video Port

| • DVP: Digital Video Port |                  |                                                           |
|---------------------------|------------------|-----------------------------------------------------------|
| 模块                        | 项目               | 参数和信息                                                     |
| DE                        | UI层              | 支持四个矩形窗口                                                  |
|                           | UI 图层格式          | ARGB8888 XRGB8888 RGB888                                  |
|                           |                  | ARGB4444 ARGB1555 RGB565                                  |
|                           | Video 层          | ARGB8888 XRGB8888 RGB888 ARGB4444 ARGB1555 RGB565 YUV420P |
|                           |                  | NV12 NV21 YUV420_TILE_64x32 YUV420_TILE_128x16 YUV422P    |
|                           |                  | NV16 NV61 YUYV YVYU UYVY VYUY YUV400 YUV422_TILE_64x32    |
|                           | $\sum_{i=1}^{n}$ | YUV 缩放 1/31.999x ~ 32x                                    |
|                           | 图像大小             | 2048x2048                                                 |
|                           | 性能               | 1920x1080@60fps                                           |
|                           | 滤波算法             | Bilinear 和 6x4 taps 16 phases                             |
|                           | 误差扩散 Dither      | 支持                                                        |
| GE                        | 图像大小             | 4096x4096                                                 |
|                           | 格式转换             | RGB转YUV, YUV转RGB                                          |
|                           | Flip             | 水平 Flip, 垂直 Flip                                          |
|                           | Rotate           | 90/180/270 RGB 任意角度                                       |
|                           | 缩放               | 1/16x ~ 16x                                               |
|                           | 色彩处理             | Alpha 混合, Color Key                                       |
|                           | G2D 接口           | Fill Rectange, BitBlit, StretchBlit                       |

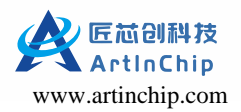

| 模块    | 项目          | 参数和信息                  |  |  |
|-------|-------------|------------------------|--|--|
|       | 误差扩散 Dither | 支持                     |  |  |
| VE    | H264        | BP/MP/HP               |  |  |
|       |             | 1920x1080@30fps 80Mbps |  |  |
|       | MJPEG       | 8192x8192 YUV444 支持编码  |  |  |
|       | PNG         | 8192x8192              |  |  |
| DVP   | 录像          | 1920x1080@30fps        |  |  |
|       | 拍照          | 五百万                    |  |  |
|       | 格式          | YUV422 BT.656          |  |  |
|       | 特性          | 支持直通模式                 |  |  |
|       |             | 支持针对图像的帧               |  |  |
| Audio | AMIC        | 一路                     |  |  |
|       | DMIC        | 两路                     |  |  |
|       | 特性          | 无 DAC 设计,采用 PWM 输出     |  |  |
|       |             | 128 x 32 bits FIFO     |  |  |
|       |             | 中断和 DMA 传输             |  |  |
| 125   | 采样精度        | 8bit ~ 32bit           |  |  |
|       | 采样率         | 8 KHz 至 384 KHz        |  |  |
|       | 特性          | 支持主机和从机模式              |  |  |

# 1.8. 显示

| 模块  | 项目   | 参数和信息          |
|-----|------|----------------|
| LCD | PRGB | 24/18/16bit 模式 |

2

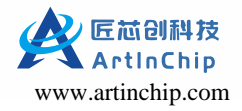

| 模块       | 项目    | 参数和信息                        |  |  |
|----------|-------|------------------------------|--|--|
|          |       | 1920x1080@60fps              |  |  |
|          |       | 200 MHz pixelclk             |  |  |
|          | SRGB  | 8/ 6bit                      |  |  |
|          |       | 480x320@60fps                |  |  |
|          | 18080 | 24/18/16/9/8 bit 模式          |  |  |
|          |       | 960x540@60fps                |  |  |
|          | SPI   | 3/4/2-sda 模式                 |  |  |
|          |       | 480x320@60fps                |  |  |
|          | 特性    | 支持8位色深                       |  |  |
|          |       | RGB 三组 IO 可任意交换              |  |  |
|          |       | RGB 组内 IO 支持高低顺序切换           |  |  |
|          |       | 空白区域数据可配置                    |  |  |
| LVDS     | 接口    | Single Link 和 Dual Link      |  |  |
|          | 分辨率   | 1920x1080@60fps              |  |  |
|          | 速率    | 240Mbps – 700Mbps            |  |  |
|          | 模式    | VESA 和 JEIDA                 |  |  |
|          | 带宽    | 18bit 和 24bit                |  |  |
|          | 特性    | LVDS_0和LVDS_1互换              |  |  |
|          |       | LVDS_D0-LVDS_D3,LVDS_CK 信号互换 |  |  |
|          |       | LVDS 信号极性选择                  |  |  |
| MIPI-DSI | 版本    | DSI V1.2, D–PHY V1.1         |  |  |
|          | 数据通道  | 1/2/3/4 对                    |  |  |

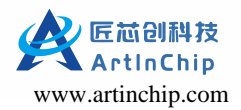

| 模块 | 项目  | 参数和信息                  |
|----|-----|------------------------|
|    | 速率  | 1Gbps                  |
|    | 分辨率 | 1920x1080@60fps        |
|    | 模式  | Video, Command, Brust  |
|    | 格式  | RGB888, RGB666, RGB565 |

# 1.9. 计数器

- GTC: General Timer Counter
- WDOG: Watch Dog
- RTC: Real Time

| 模块   | 项目   | 参数和信息                          |  |  |
|------|------|--------------------------------|--|--|
| GTC  | 周期   | 52bits, 35 年                   |  |  |
| WDOG | 特性说明 | 固定 32K 时钟源输入                   |  |  |
|      | Y    | 内部 32 位计时器, 计时单位为一个 32K 时钟周期   |  |  |
|      |      | 系统复位和中断信号两个信号输出                |  |  |
| RTC  | 闹钟   | 一路,可软件扩展多路                     |  |  |
|      | 关机电流 | 3 uA,五年待机(150 mAH/3 uA/24/365) |  |  |
|      | 晶振   | 外挂晶振,精度无忧                      |  |  |
| PWM  | 数目   | 8 x PWM                        |  |  |

# 1.10. 接口

| 模块   | 项目   | 参数和信息    |
|------|------|----------|
| GMAC | 总数   | 2 x GMAC |
|      | 工作模式 | 全双工半双工   |

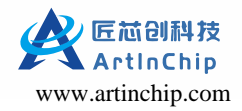

| 模块   | 项目      | 参数和信息                     |  |  |
|------|---------|---------------------------|--|--|
|      | 速率      | 1000/ 100 /10 Mbps        |  |  |
|      | 接口      | RGMII/RMII                |  |  |
|      | DMA     | 内部 DMA                    |  |  |
|      | 特性      | VLAN 哈希过滤                 |  |  |
|      |         | 接收校验和错误检测                 |  |  |
| UART | 数目      | 8 x UART                  |  |  |
|      | 兼容性     | 工业标准 16550                |  |  |
|      | FIFO    | 256 x 8bit                |  |  |
|      | 最大速率    | 3 Mbps                    |  |  |
|      | RS485   | 9bit 模式,硬件使能              |  |  |
| TWI  | 数目      | 4 x TWI                   |  |  |
|      | 速率      | 400Kb/s                   |  |  |
|      | 寻址      | 7bit/10bit                |  |  |
| 模式   |         | 主机和从机模式                   |  |  |
| CIR  | 接收 FIFO | 64 x 8bits                |  |  |
|      | 发送 FIFO | 128 bytes                 |  |  |
|      | 特性      | 全物理层接收                    |  |  |
| PBUS | 数目      | 2 x PBUS                  |  |  |
|      | 特性      | 访问配置寄存器和外部设备地址空间          |  |  |
|      |         | 16bit 地址和数据总线复用           |  |  |
|      |         | 信号时序可灵活配置                 |  |  |
| GPIO | 引脚      | 六组引脚 (PA//PB/PC/PD/PE/PF) |  |  |

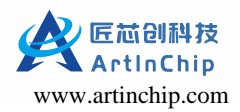

| 模块       | 项目   | 参数和信息                        |  |
|----------|------|------------------------------|--|
|          | 特性   | 中断脉宽可配置,时间可配置为 10 ns~9.83 ms |  |
|          |      | 可配置为关闭,通用功能和最多六个专用功能         |  |
|          |      | 可使能输出,可配置中断触发模式              |  |
|          |      | 驱动能力配置,八个档位可选                |  |
|          |      | 上下拉单独配置                      |  |
| USB      | 数目   | 2 x USB                      |  |
|          | 协议标准 | USB 2.0                      |  |
|          | FIFO | 4K byte                      |  |
|          | DMA  | 内部 DMA                       |  |
| 1.11. 模拟 |      |                              |  |

# 1.11. 模拟

| 模块    | 项目 | 参数和信息                  |  |
|-------|----|------------------------|--|
| ADCIM | 特性 | 16 通道可配                |  |
|       |    | 低优先级非实时采样,高优先级实时采样     |  |
|       |    | 支持采样命令 FIFO,不支持数据 FIFO |  |
| GPAI  | 特性 | 支持八个模拟信号输入             |  |
|       |    | 支持单次采样与周期采样            |  |
|       |    | 高电平报警阈值与低电平报警阈值各一个     |  |
| RTP   | 特性 | 仅支持四线 RTP, X+/X-/Y+/Y- |  |
|       |    | 最多两点触摸                 |  |
|       |    | 压力感应                   |  |
|       |    | 采样滤波,滤波参数可配            |  |

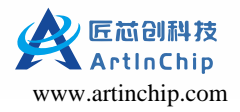

| 模块    | 项目 | 参数和信息                                |
|-------|----|--------------------------------------|
|       |    | 支持触摸检测中断                             |
|       |    | 14*16 FIFO                           |
| PSADC | 特性 | 支持16个模拟信号输入                          |
|       |    | 支持 PWM CVRA/CVRB 硬件触发采样              |
|       |    | 支持外部信号触发和软件触发采样                      |
|       |    | 单次采样与周期采样两种采样模式                      |
|       |    | 支持双队列模式,和单队列模式                       |
|       |    | FIFO1 为 20*16bits, FIFO2 为 12*16bits |

# 2. 开发板

### 2.1. D21x

D21x 针对不同的封装共开发了四套开发板供客户进行参考

| 开发板       | 存储       | 封装     | DDR       | 屏幕     | 工程目录         | 其它功能                        |
|-----------|----------|--------|-----------|--------|--------------|-----------------------------|
| D211BB-V1 | ENand    | QFN88  | 64M DDR2  | LVDS   | demo         | RTP, MAC, SDCARD            |
| D211BB-V2 | SPI NAND | QFN88  | 64M DDR2  | RGB565 | demo88_nand  | CTP, MAC, CAN, SDCARD       |
| D211DC-V1 | SPI NAND | QFN100 | 128M DDR3 | LVDS   | demo100_nand | CTP, MAC, CAN, SDCARD, USB  |
| D213EC-V4 | SPI NAND | QFN128 | 128M DDR3 | LVDS   | demo128_nand | CTP, MAC, SDCARD, WIFI, USB |

### 2.1.1. 购买链接

开发板购买链接

### 2.1.2. D211BB-V1

#### 2.1.2.1. 开发板标识

D211BB-DEMO-V1-0 22/12/15

#### 2.1.2.2. 规格

•7 寸屏 1024\*600, RGB565/LVDS + RTP/CTP

• SD Card

- EMMC x4/ QSPI NAND Flash
- RTC + USB0
- 100M Ethernet0
- RS485 + RS232 + UART + I2C
- DSPK + Buzzer
- DMIC

### 2.1.2.3. 器件布局

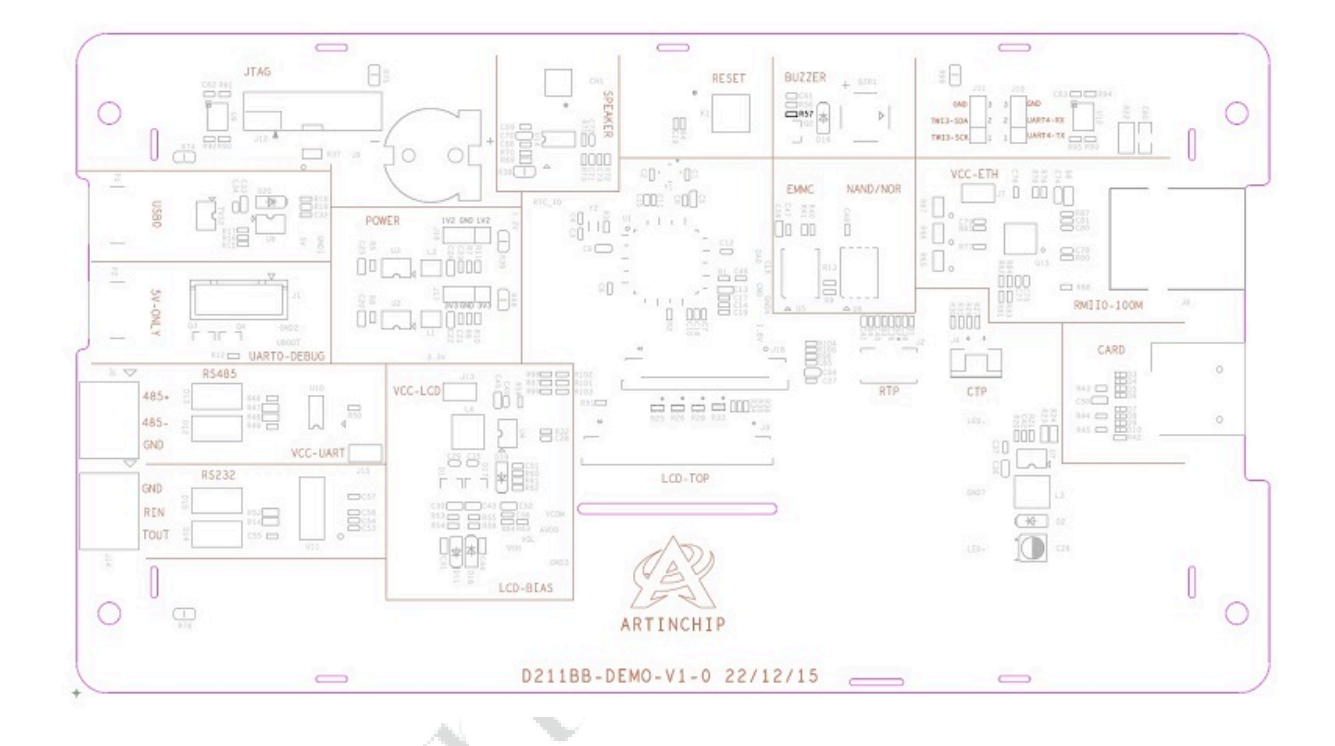

### 2.1.2.4. 实物图

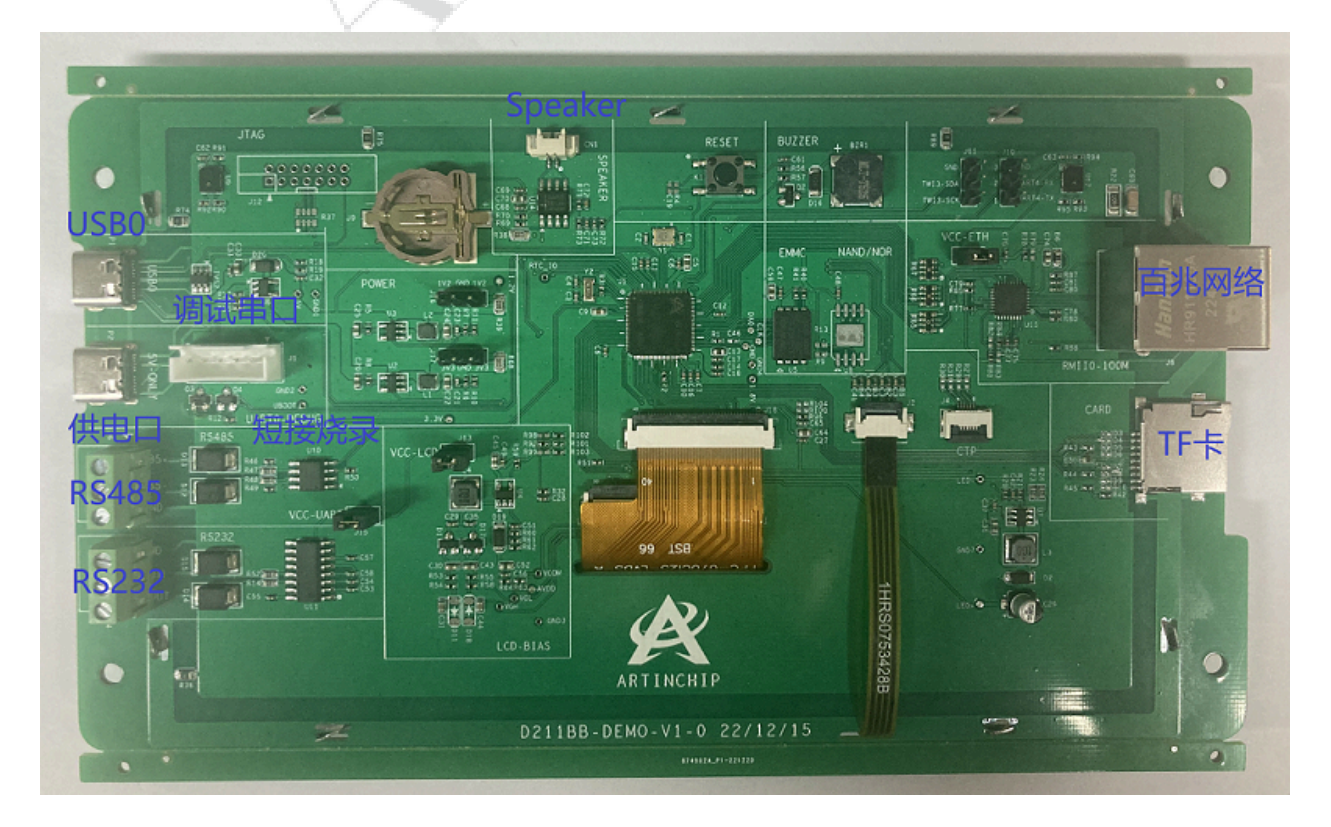

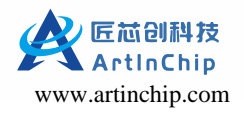

#### 2.1.2.5. 方案配置

#### 表 2-1 方案配置文件选择

| 方案配置      | 文件                   |
|-----------|----------------------|
| 方案配置的工程文件 | target/d211/demo/    |
| 编译选项      | d211_demo_defconfig  |
| 固件        | d211_demo_v1.0.0.img |

#### 2.1.2.6. 原理图

#### 点此下载开发板的原理图

#### 2.1.2.7. 供电跳线

为了方便功耗测试,对下列几大模块的供电进行了跳线隔离:

- VCC-ETH: 百兆网络的 VCC
- VCC-LCD: 屏幕的 VCC
- VCC-UART: RS232 和 RS485 的 VCC

#### 2.1.3. D211BB-V2

#### 2.1.3.1. 开发板标识

D211BB-DEMO-V1-0 22/12/15

#### 2.1.3.2. 规格

- •7 寸屏 1024\*600, RGB565/LVDS + RTP/CTP
- SD Card
- EMMC x4/ QSPI NAND Flash
- RTC + USB0
- 100M Ethernet0
- RS485 + CAN + UART + I2C
- DSPK + Buzzer
- DMIC

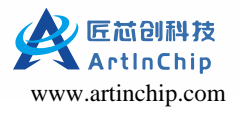

#### 2.1.3.3. 器件布局

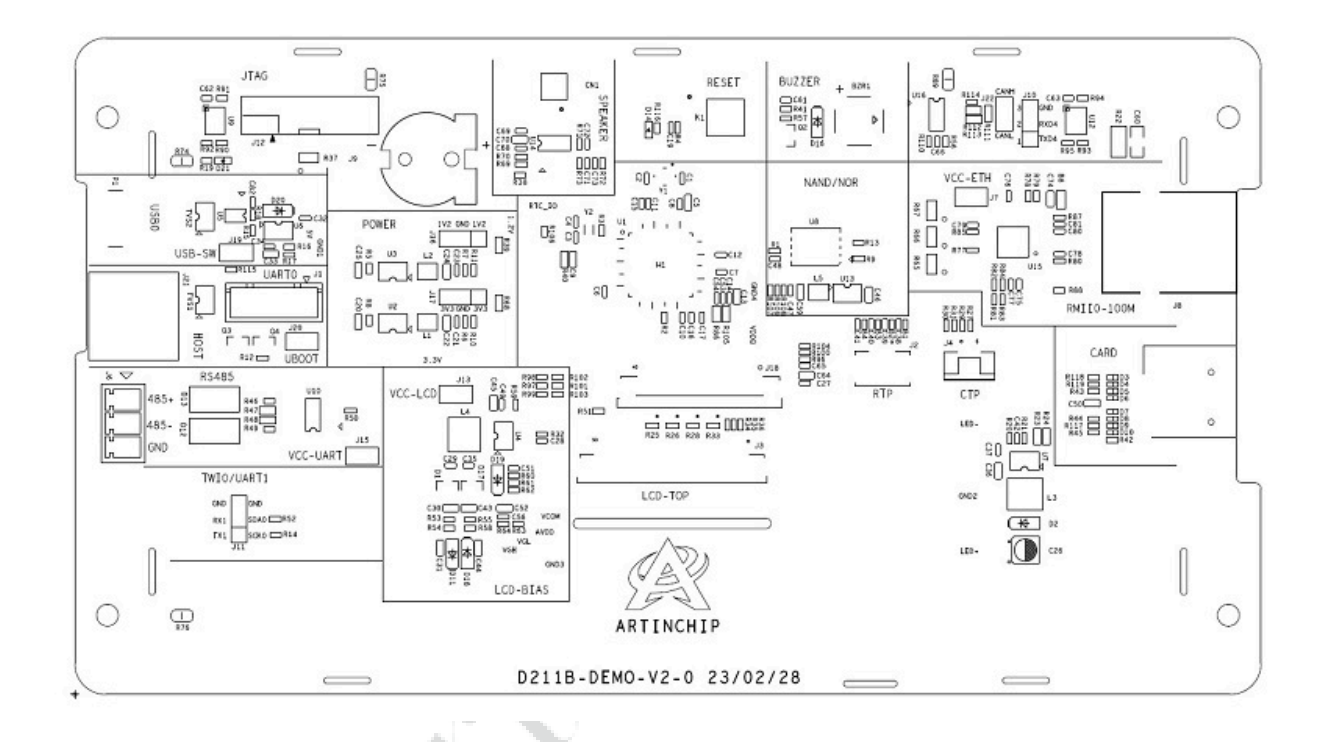

#### 2.1.3.4. 实物图

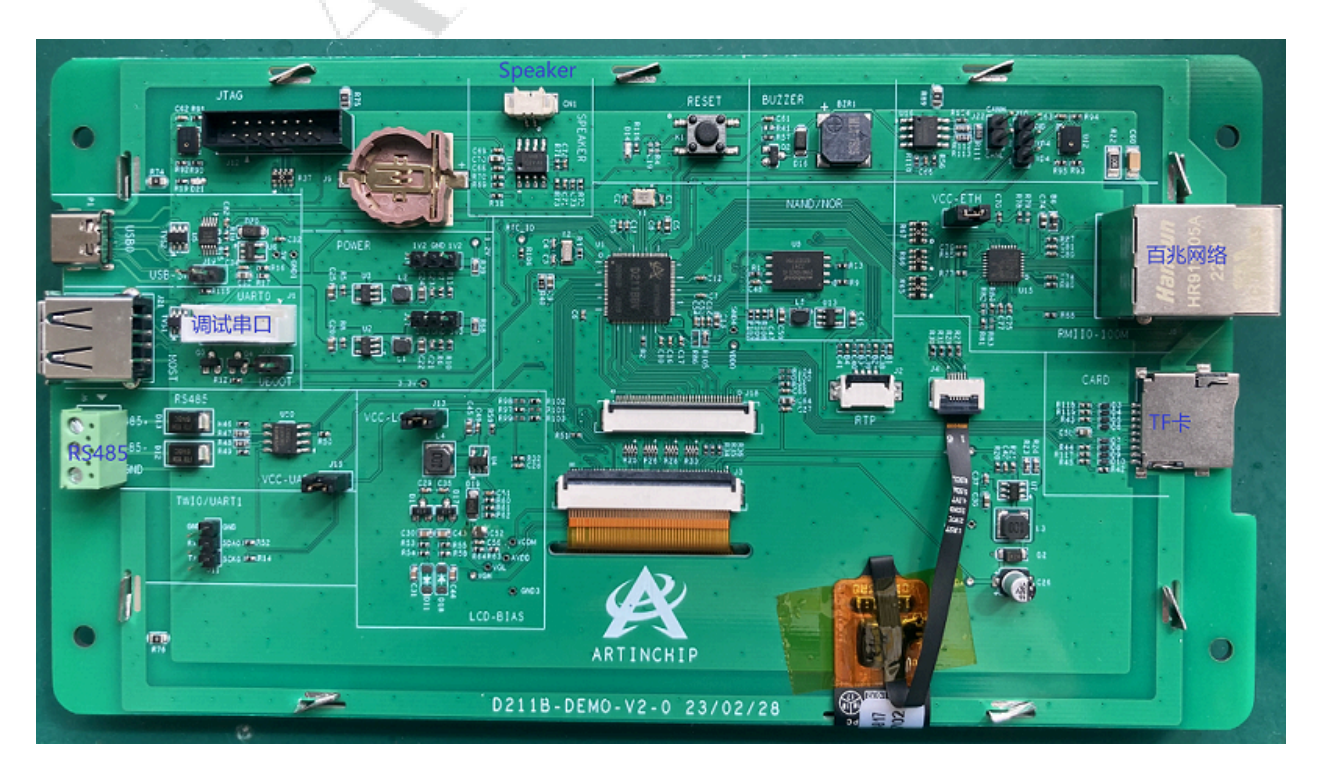

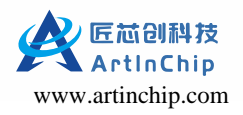

### 2.1.3.5. 方案配置

#### 表 2-2 方案配置文件选择

| 方案配置      | 文件                                             |
|-----------|------------------------------------------------|
| 方案配置的工程文件 | target/d211/demo88_nand/                       |
| 编译选项      | d211_demo88_nand_defconfig                     |
| 固件        | d211_demo88_nand_page_2k_block_128k_v1.0.0.img |

#### 2.1.3.6. 原理图

点此下载开发板原理图。

### 2.1.4. D211DC-V1

#### 2.1.4.1. 开发板标识

D211DC-DEMO-V1-0 23/03/09

#### 2.1.4.2. 规格

- 寸屏 1024\*600, LVDS/ CTP
- SD Card
- QSPI NAND Flash
- RTC + USB0 + USB1
- 100M Ethernet0
- WIFI
- DSPK + DMIC
- RS485

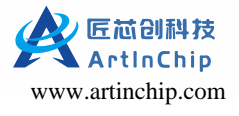

#### 2.1.4.3. 器件布局

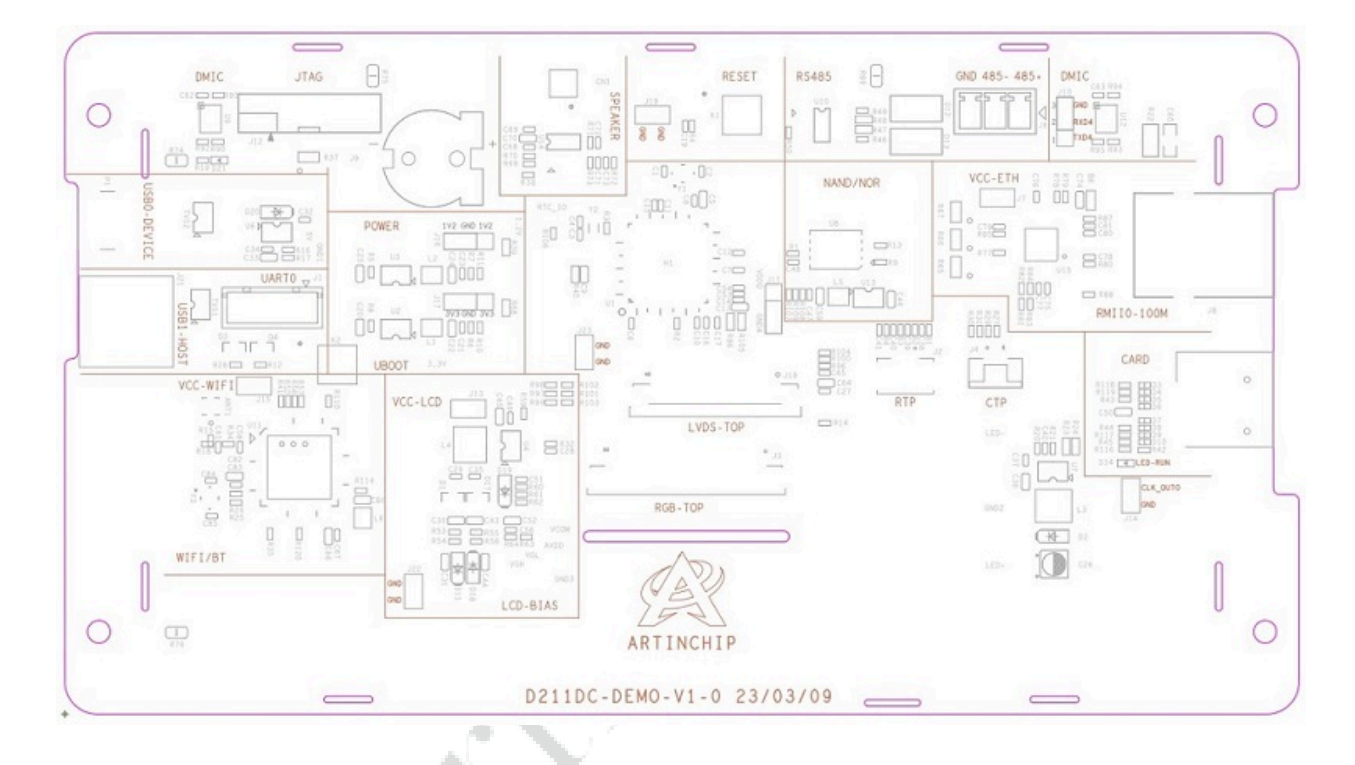

#### 2.1.4.4. 实物图

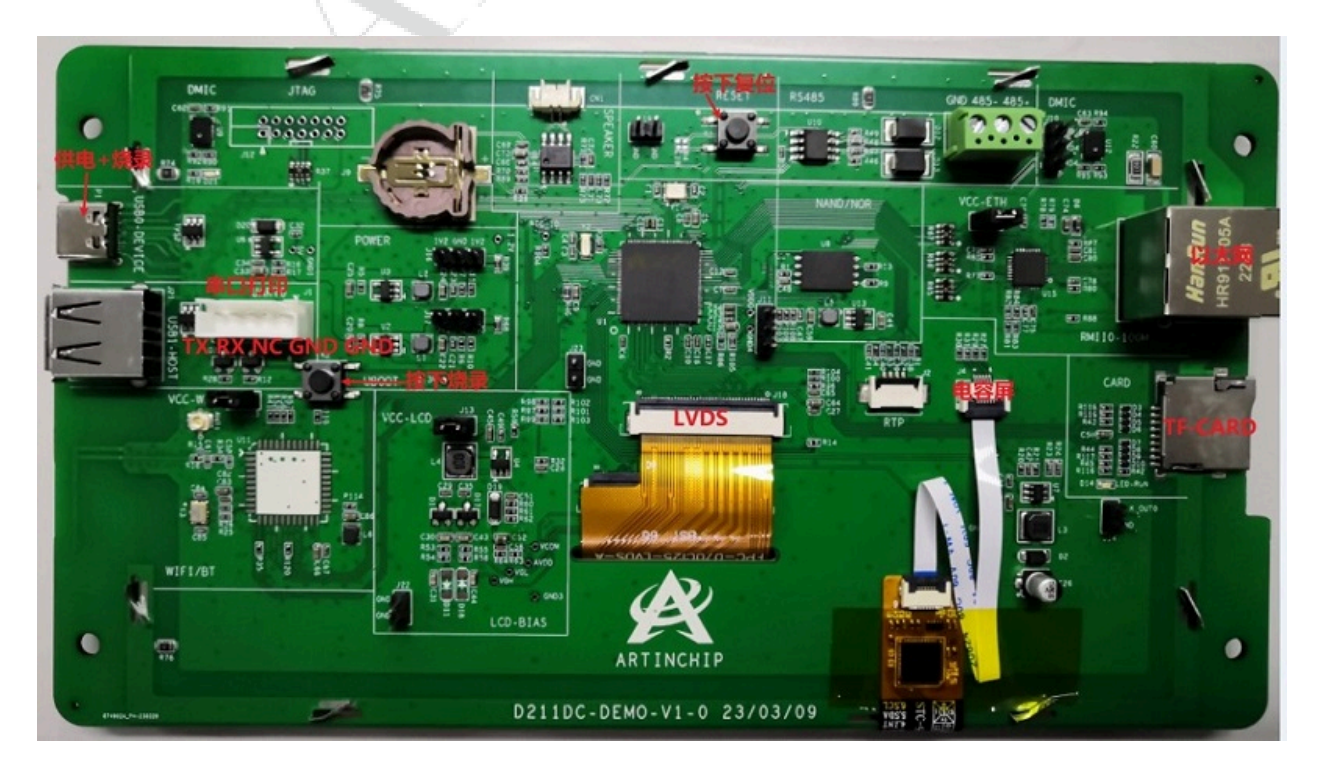

#### 2.1.4.5. 方案配置

表 2-3 方案配置文件

| 方案配置      | 文件                       |
|-----------|--------------------------|
| 方案配置的工程文件 | target/d211/demo88_nand/ |

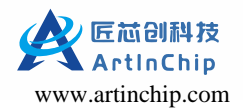

#### 表 2-3 方案配置文件(续)

| 方案配置 | 文件                                              |
|------|-------------------------------------------------|
| 编译选项 | target/d211/demo100_nand/                       |
| 固件   | d211_demo100_nand_page_2k_block_128k_v1.0.0.img |

### 2.1.4.6. 原理图

点此下载开发板原理图。

### 2.1.5. D213EC-V4

#### 2.1.5.1. 开发板标识

D213ECV-DEMO-V4-0 23-05-29

#### 2.1.5.2. 规格

- 寸屏 1024\*600, LVDS/ CTP
- •10.1 寸屏 800\*1280, MIPI/CTP
- SD Card
- QSPI NAND Flash
- RTC + USB0 + USB1
- 100M Ethernet0
- WIFI
- DSPK + DMIC
- RS485x2 + RS232x2
- CAN0 + CAN1

#### 2.1.5.3. 器件布局

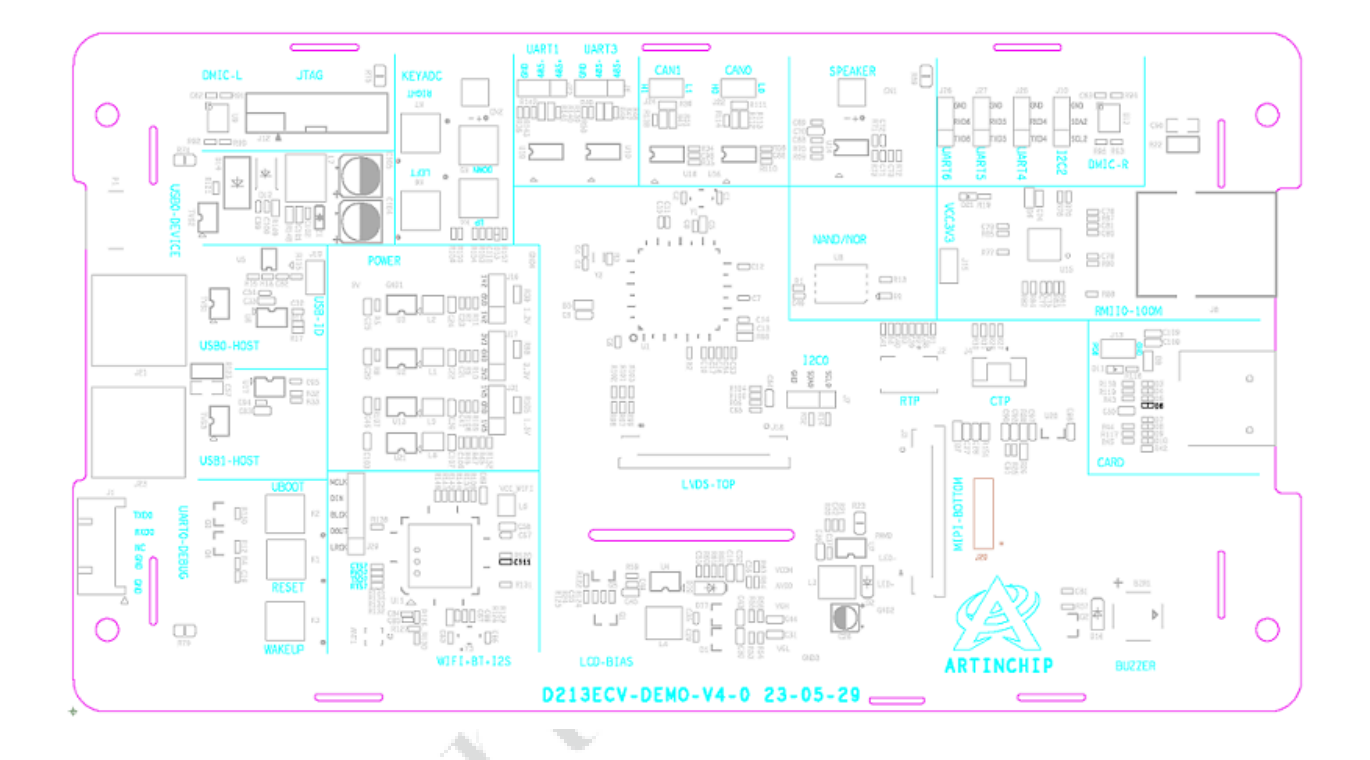

### 2.1.5.4. 实物图

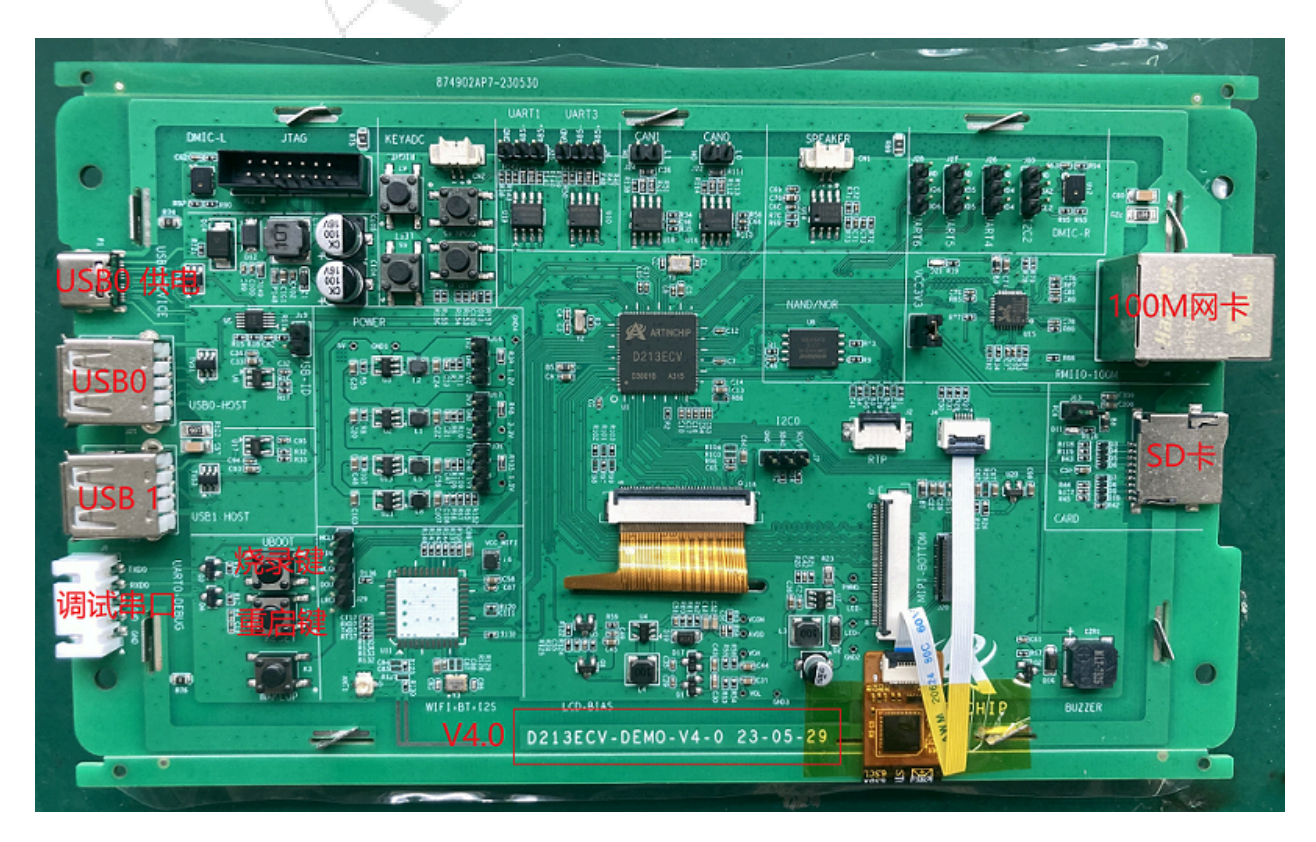

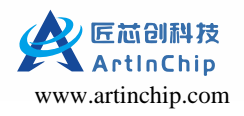

### 2.1.5.5. 方案配置

#### 表 2-4 方案配置文件

| 方案配置      | 文件                                              |
|-----------|-------------------------------------------------|
| 方案配置的工程文件 | target/d211/demo128_nand/                       |
| 编译选项      | d211_demo128_nand_defconfig                     |
| 固件        | d211_demo128_nand_page_2k_block_128k_v1.0.0.img |

### 2.1.5.6. 原理图

点此下载开发板原理图。

# 3. 下载代码仓库

Luban (Linux) 代码仓库:
git clone https://gitee.com/artinchip/d211x.git
Luban-Lite (RTOS) 代码仓库:
git clone https://gitee.com/artinchip/luban-lite.git
Baremetal (裸机) 代码仓库:
git clone https://gitee.com/artinchip/baremetal.git

• 文档仓库:

git clone https://gitee.com/artinchip/docs.git

ArtInChip 通过码云 (gitee) 提供相关仓库的下载资源且全部开源:

•工具仓库:

git clone https://gitee.com/artinchip/tools.git

**广东匠芯创科技有限公司** 广东匠芯创科技有限公司以Soc芯片设计、工业人机交互、工业智能算法为核心,致力于成为世界一流的工业应用芯片解决方案供应商。 ☑ keliang.liu@artinchip.com ⊕ www.artinchip.com

#### 仓库 (6)

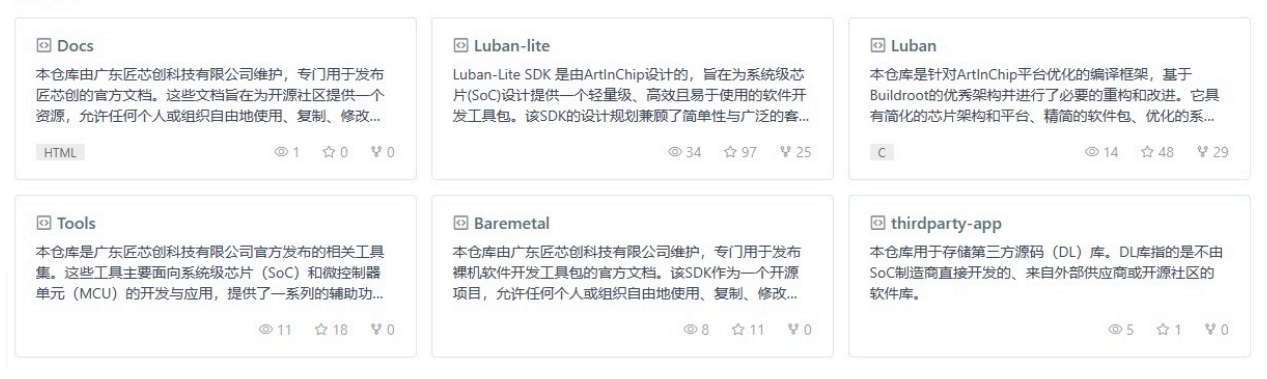

#### 图 3-1 ArtInChip 的仓库示例

#### / 注:

ArtInChip 仓库会跟随 ArtInChip 的产品发布而不时更新。

# 4. 编译 SDK

ArtInChip 提供下列 SDK 供用户选择:

- Luban 是 ArtInChip 基于 Buildroot 深度优化的嵌入式 Linux 系统。
- Luban-Lite 是 ArtInChip 基于 RT-Thread 深度开发的嵌入式实时系统,具有下列特性:
  - 。支持 baremetal 构建模式
  - 。支持 freerots
  - 。支持 rt-thread 核和 rt-thread 生态
- Baremetal 是 ArtInChip 的嵌入式裸机系统。

本章节主要介绍如何使用不同的操作环境快速搭建 SDK 编译环境并编译固件。用户可根据选择的 SDK 和操作环境,执行对应的编译流程。

关于 VScode 等 IDE 工具的使用,可参考详细文档。

### 4.1. Linux

Luban 是基于 Buildroot 深度定制的多场景操作系统,具备稳定、安全、开放、敏捷的特点。在标准、高效的构建基础上,通过开放多样化的用户接口和丰富的第三方中间件应用,满足多种应用场景的开发。

### 4.1.1. 安装 Linux 系统

Luban SDK 的开发需要在 Linux 系统中进行,所以首先需要有一台运行着 Linux 系统的计算机。

ArtInChip 推荐的 Linux 发行版为 Ubuntu 20.04 LTS(Long Term Support)版本,其它版本也可行,只是安装软件包的依赖和版本不同。

Ubuntu 的安装教程在网上有很多可参考,以及相关常见问题也可以通过搜索查找解决方案。

- Ubuntu 官方网站: http://www.ubuntu.com
- •中文地址为: http://www.ubuntu.org.cn/index\_kylin
- 桌面版下载地址: http://www.ubuntu.com/download/desktop

### 4.1.2. 安装 Luban 的依赖

Luban SDK 的开发环境中,还需要安装一些依赖包,且对几个关键工具有版本要求:

- GCC 版本 >= 6.4
- GLIBCXX 版本 >= 3.4.22 (在 libstd++.so.6 库文件中查看该版本号)
- Python3 版本 >= 3.5

Luban SDK 提供了一键安装脚本 oneclick.sh, 方便用户最快1分钟搭建好开发环境。

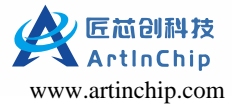

有可用软件源的网络环境中,Ubuntu 系统是用 apt-get 工具完成软件安装, "一键安装" 脚本也需要用到此 apt-get 工具。

在命令行中执行一键安装脚本的方法:

cd Luban\_SDK\_Root\_Directory/
sudo ./tools/scripts/oneclick.sh quiet

oneclick.sh 会自动检查当前系统的版本、环境,在软件源可以正常访问的情况下,逐个安装 Luban 需要的软件工具, 安装成功后会有提示信息:

[OK]

```
fdt 0.3.2
>>> Congratulations! All the package is ready.
```

>>> Enjoy the LubanOS!

oneclick.sh 目前已支持的系统有:

- Ubuntu 14.04、16.04、18.04、20.04、22.04
- CentOS 7.x 8.x

### 4.1.3. 编译 Luban

source tools/onestep.sh
lunch d211\_demo\_defconfig
make
.....
Image file is generated: /xxx/d211/luban/output/d211\_demo/images/d211\_demo\_v1.0.0.img

编译后的镜像名称为 d211\_demo\_v1.0.0.img

### 4.2. RTOS

#### 4.2.1. Windows

本节介绍了 Windows 环境下的编译方式,以及两个命令行工具的使用。

SDK 采用了 Scons 作为编译框架的基础语言, Windows 环境中使用的工具存放在 luban-lite/tools/env/tools 目录中,不需要单独安装。

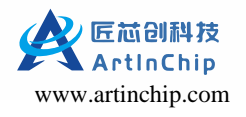

#### 4.2.1.1. 常规编译

Windows 环境下的常规编译流程如下所示:

#### 1. **工程加载**

双击 SDK 根目录下的 win\_cmd.bat 或 win\_env.bat, 加载工程的现有配置:

- scons --list-def
- scons -- apply-def=<项目索引或名称>

### 之 注:

win\_cmd.bat 和 win\_env.bat 为两种不同的批处理文件,详情可查看批处理文件。

#### 2. **配置**

在加载完工程配置后,使用 scons --menuconfig 命令来修改当前配置。

#### 3. 编译

使用 命令进行编译。

编译成功的结果输出示例如下:

```
Imagefile is generated:
luban-lite/output/d21x_demo100-nand_rt-thread_helloworld/images/d21x_demo100_nand_page_2k_block_12
8k_v1.0.0.img
```

编译后固件名称为 d21x\_demo100\_nand\_page\_2k\_block\_128k\_v1.0.0.img

- 使用 scons --verbose 命令打印详细的编译信息。
- 使用 scons ---clean 命令清理当前工程。
- •使用 Is 编译生成的目标文件:

#### ls

d21x\_demo100-nand\_rt-thread\_helloworld/images/d21x\_demo100\_nand\_page\_2k\_block\_128k\_v1.0.0.i
mg/d21x.elf

#### 4.2.1.2. OneStep

OneStep 是 ArtInChip 对 SCons 工具二次封装的总称,在基础命令上开发了一组更高效和方便的快捷命令,以实现任意目录、一步即达的目的。在 CMD 或者 ENV 窗口启动后,OneStep 命令已经生效,可以从任意目录执行命令。关于 OneStep 命令的详细描述,可查看。

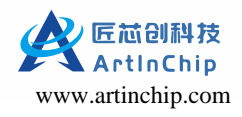

| E:\workspace\1 | uban-lite>h                                            |
|----------------|--------------------------------------------------------|
| Luban-Lite SDK | OneStep commands:                                      |
| h              | : Get this help.                                       |
| lunch [No.]    | : Start with selected defconfig, .e.g. lunch 3         |
| me             | : Config SDK with menuconfig                           |
| m              | : Build all and generate final image                   |
| с              | : Clean all                                            |
| croot/cr       | : cd to SDK root directory.                            |
| cout/co        | : cd to build output directory.                        |
| cbuild/cb      | : cd to build root directory.                          |
| ctarget/ct     | : cd to target board directory.                        |
| list           | : List all SDK defconfig.                              |
| i              | : Get current project's information.                   |
| buildall       | : Build all the *defconfig in target/configs           |
| rebuildall     | : Clean and build all the *defconfig in target/configs |
| aicupg         | : Burn image file to target board                      |

#### 4.2.1.3. 批处理文件

SDK 根目录包含两个批处理文件,实现命令行的使用,推荐使用 win\_env.bat,如下所示:

#### ・ENV 运行环境

直接双击 luban-lite/win\_env.bat 打开 Windows 专有的 env 命令行工具,后面所有命令都在该命令行工具中进行操作。

ENV 是 RT-Thread 的原生工具,是 SDK 包中集成了编译所需要使用的所有的工具的一种使用方式。

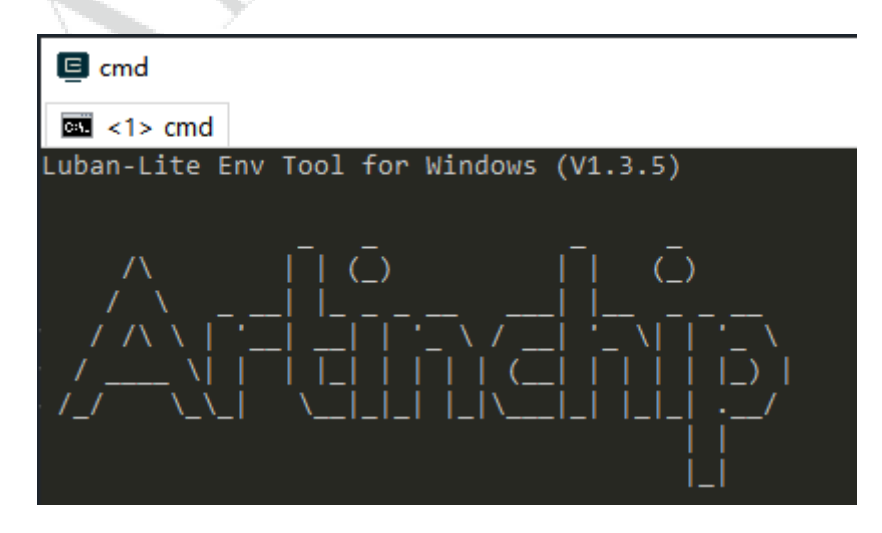

#### ・CMD 运行环境

直接双击 luban-lite/win\_cmd.bat 打开 Windows 的 CMD 命令行工具,后面所有命令的使用和 ENV 相同。

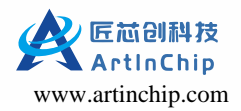

C:\Windows\system32\cmd.exe

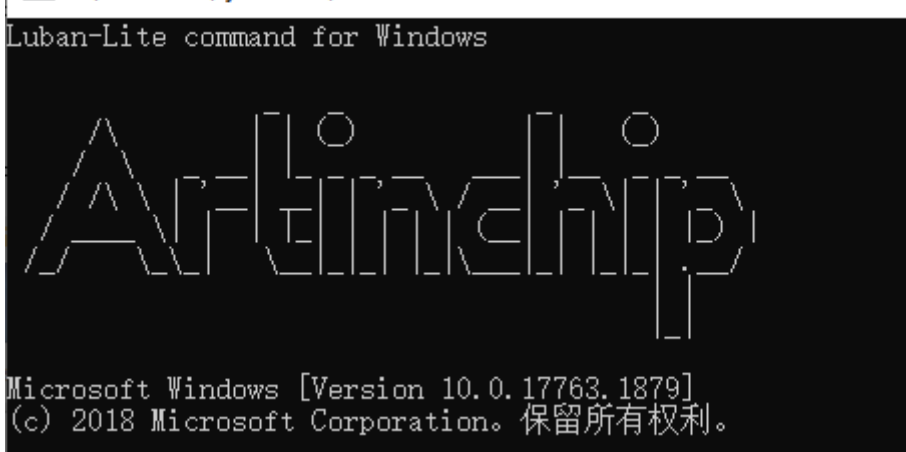

CMD 是 Windows 的使用环境,除了 SDK 的命令外,还可以使用系统自己安装的工具的命令,因此功能更强大。

#### 4.2.2. Linux

在 Linux 系统上搭建 Luban-Lite 的开发环境需要安装一些依赖包:

1. 进入 SDK 根目录:

cd d211-lite/

2. 安装自动化构建工具 scons

sudo apt install scons

3. 安装 Python2, 用于编译

sudo apt install pip

4. 安装 Python3 + pycryptodomex, 用于打包和签名

cd tools/env/local\_pkgs/

tar xvf pycryptodomex-3.11.0.tar.gz

cd pycryptodomex-3.11.0

sudo python3 setup.py install

### 4.3. Baremetal

Baremetal 是 ArtInChip 的嵌入式裸机系统,本章节主要介绍如何在 Linux 和 Windows 上快速搭建环境和编译固件

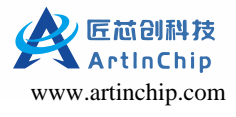

#### 4.3.1. Linux 系统

在 Linux 系统上搭建 Baremetal 的开发环境需要安装一些依赖包:

1. 进入 SDK 根目录:

cd berametal/

2. 安装自动化构建工具 scons

sudo apt install scons

3. 安装 Python2, 用于编译

sudo apt install pip

4. 安装 Python3 + pycryptodomex, 用于打包和签名

cd tools/env/local\_pkgs/

tar xvf pycryptodomex-3.11.0.tar.gz

cd pycryptodomex-3.11.0

sudo python3 setup.py install

### 4.3.2. Windows 系统

Windows下对应的各种工具已经存放在 baremetal/tools/env 目录当中,不需要安装,直接双击 berametal/ win\_env.bat 或者 berametal/win\_cmd.bat 即可

.

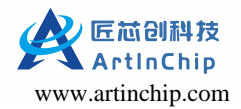

| C:\Windows\system32\cmd.exe                                                        | _ | ×        |
|------------------------------------------------------------------------------------|---|----------|
| Luban-Lite command for Windows                                                     |   | ^        |
|                                                                                    |   |          |
| Microsoft Windows [Version 10.0.17763.1]<br>(c) 2018 Microsoft Corporation。保留所有权利。 |   |          |
| E:\Luban-Lite>                                                                     |   |          |
|                                                                                    |   |          |
|                                                                                    |   |          |
|                                                                                    |   |          |
|                                                                                    |   |          |
|                                                                                    |   |          |
|                                                                                    |   |          |
|                                                                                    |   |          |
|                                                                                    |   | <b>v</b> |

### 4.3.3. 编译 Baremetal

| sconslist-def                                                                                                    | //查看有多少配置 |  |  |  |  |  |
|----------------------------------------------------------------------------------------------------|-----------|--|--|--|--|--|
| <pre>sconsapply-def=0</pre>                                                                                       | //选择0号配置  |  |  |  |  |  |
| scons                                                                                                    | //编译      |  |  |  |  |  |
|                                                                                                    |           |  |  |  |  |  |
| Image file is generated:                                                                                          |           |  |  |  |  |  |
| <pre>berametal/output/d21x_demo100-nand_rt-thread_helloworld/images/d21x_demo100_nand_page_2k_block_128k_v1</pre> |           |  |  |  |  |  |
| .0.0.img                                                                                                    |           |  |  |  |  |  |
|                                                                                                    |           |  |  |  |  |  |

编译后的固件名称为d21x\_demo100\_nand\_page\_2k\_block\_128k\_v1.0.0.img。

# 5. 烧写 SDK

Luban-Lite 的 OneStep 命令 和 VSCode 的快捷命令中都集成了烧写功能。启动方法如下:

- 1. OneStep 命令方式
  - •在VSCode终端中执行命令aicupg
- 2. VSCode 快捷命令方式
  - VSCode 从界面中执行快捷命令,即 Ctrl+Shift+B:
  - 在弹出的命令列表中,选择 Luban-Lite aicupg:

Luban-Lite 中还提供了其它快捷命令,包括:

- 1. list:列出当前所有方案配置
- 2. menuconfig: 打开 menuconfig 配置界面
- 3. i: 查看当前的方案配置

# 6. 刷机工具

ArtInChip 提供两组刷机工具:

- AiBurn: 单机调试刷机工具
- AiBurnPro: 一拖八量产刷机工具

#### / 注:

按照下载代码仓库中的说明,可下载刷机工具。

#### 刷机流程如下所示:

1. 如果使用 AiBurn, 先选择编译好的镜像, 在开发板进入烧写模式后点击开始按钮即可自动进行烧写。

| <ul> <li>烧写镜像 制作启动卡</li> <li>连接方式: USB ▼</li> <li>自动烧写 □按分区烧写</li> <li>USB设备: 1:1<br/>启动阶段: BROM<br/>安全启动: 否<br/>Boot加密: 否<br/>防回滚: 否</li> </ul> | ? □ 自动烧写 □ 按分区烧写                                      | <b>悠写镜像</b> 制作启动卡             |
|----------------------------------------------------------------------------------------------------|-------------------------------------------------------|-------------------------------|
| 连接方式: USB ▼ □ 自动烧写 □ 按分区烧写 USB设备: 1:1 启动阶段: BROM 安全启动: 否 Boot加密: 否 防回滚: 否                                                                        | 🗌 自动烧写 🗌 按分区烧写                                        |                               |
|                                                                                                    | USB设备:1:1<br>启动阶段:BROM<br>安全启动:否<br>Boot加密:否<br>防回滚:否 | 连接方式:USB 💙                    |
| 出度:       速率:       用时:       结果:         F:/images/d211_demo_v10.0 img       目目       日日                                                        | ArtInChip设备已连接<br>用时:    结果:                          | 度: 速率:                        |
| E://mages/d211_demo_V1.0.0.lmg                                                                                                    |                                                       | :/images/d211_demo_v1.0.0.img |

用户也可以根据实际情况,选择以下任意方式进入烧写模式:

- •终端设备为空片,则上电直接进入 USB 烧写模式。
- •终端设备非空片,如果能进入 U-Boot,则 在 U-Boot 中可以使用 aicupg usb 0 命令进入烧写模式。
- •终端设备非空片,如果能进入终端,则执行命令 aicupg,系统直接重启进入烧写模式。
- 2. 串口调试。烧写镜像完成后可以通过串口进行信息的查看,默认的调试串口配置信息为:
  - BaudRate: 115200
  - Data bits: 8
  - Stop bits: 1

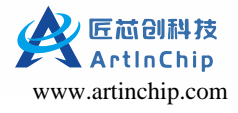

- Parity: None
- Flow control: None

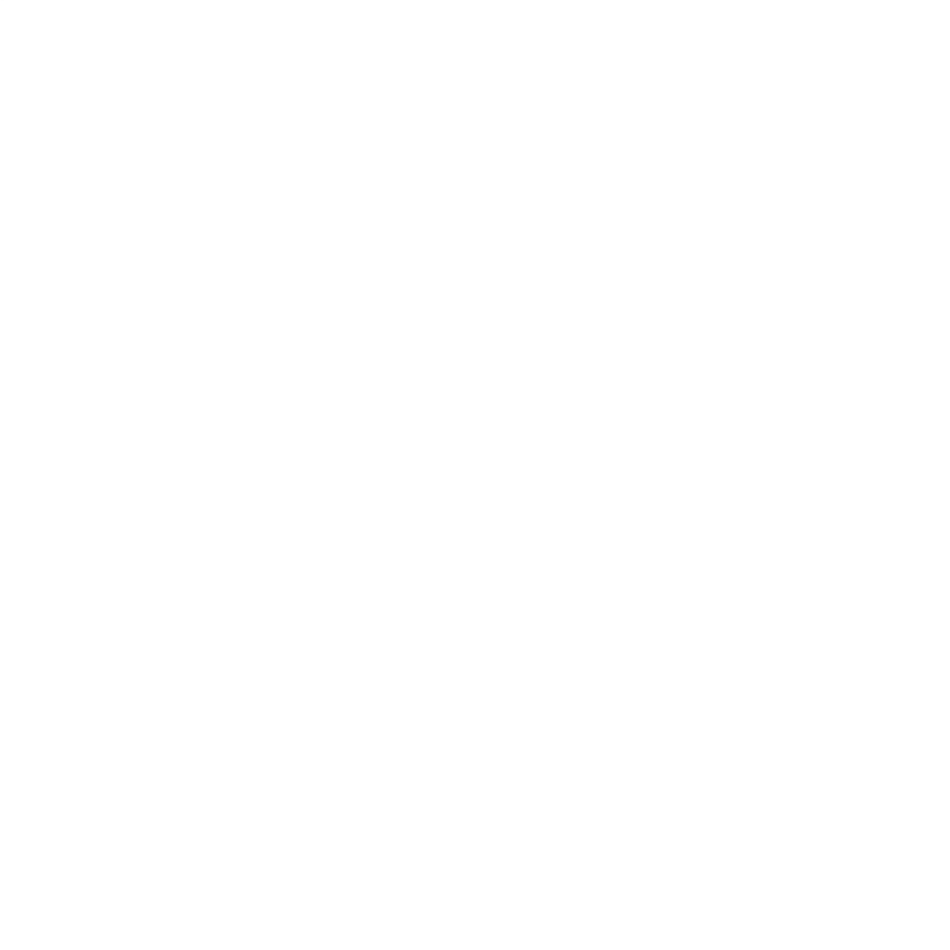

# 7. 调试 SDK

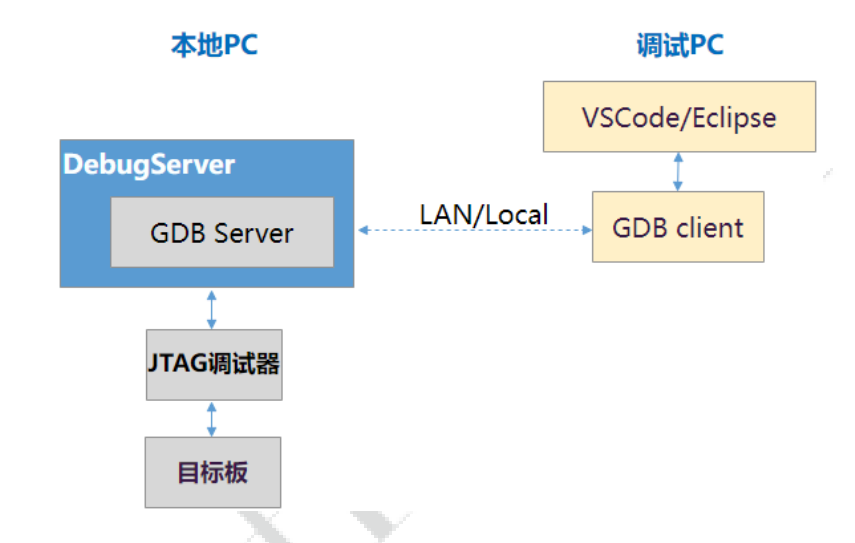

JTAG 调试的整个物理环境示意图如下,本地 PC 和调试 PC 可以是同一台 PC,也可以是局域网内不同的两台 PC:

执行调试流程之前,需要先准备JTAG调试的物理环境,包括:

硬件:

- 。板子上有 JTAG 插座,或者飞线引出了 JTAG 信号线,可以连接到 JTAG 调试器。
- 。JTAG 调试器: Luban-Lite 支持 CKLink 调试器 和 AIC JTAG 两种。

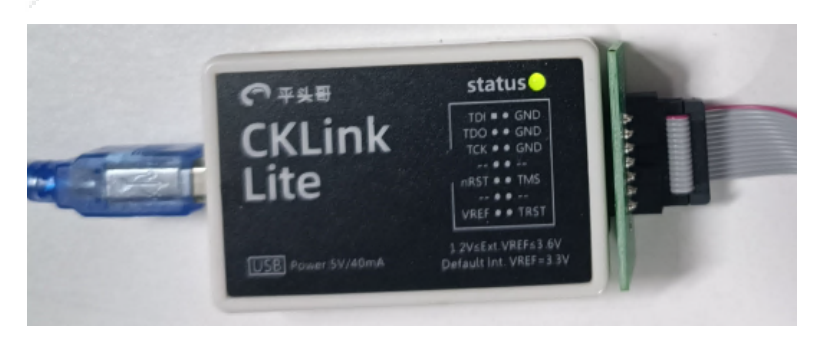

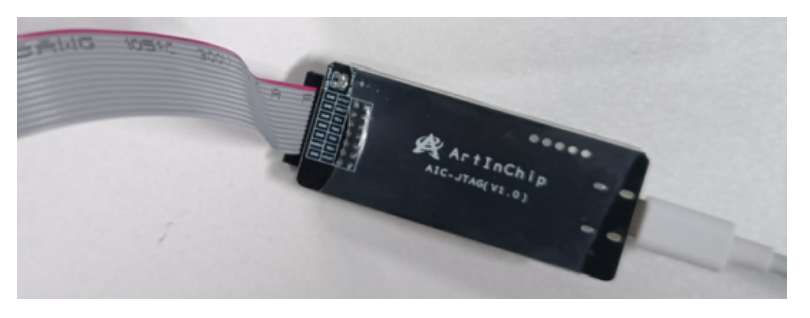

。保证板子和 JTAG 调试器的信号线正确连接,请参考调试器上的信号标识。

• 软件:

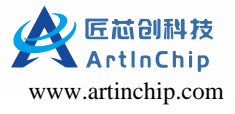

- 。安装 T-HeadDebugServer:调试器在 PC 端的代理,提供 GDB Server 调试服务。
- 。安装 AiBurn: ArtInChip 烧录软件,需要用到其中的 USB 烧写驱动。

#### / 注:

调试前,确保 PC 已安装上述软件。由于安装过程涉及驱动安装,务必开启管理员权限。关于软件的安装包,可以在工具包中找到。所有资源均可在代码仓库中下载。

- •选择当前需要 JTAG 调试的场景。JTAG 调试包括以下两种场景:
  - 。板子刚执行完 PSRAM/ DDR 的初始化,等待 JTAG 连接, Debug 配置选择执行: Dxx load
  - 。板子上已经在运行一份镜像,中途用 JTAG 连接, Debug 配置选择执行: Dxx connect only

Luban-Lite 的 VSCode 配置中已经默认提供了四种 JTAG 选择,选择的方法:

| SoC 型号    | 板子上无镜像         | 板子上已经在运行镜像             |
|-----------|----------------|------------------------|
| D21x      | D21x load      | D21x connect only      |
| D12X/D12x | D12X/D12x load | D12X/D12x connect only |

完成上述 JTAG 环境配置后, 遵照以下流程调试 SDK:

1. 根据 JTAG 调试的场景,在 VSCode 中选择合适的 Debug 配置方法,点击箭头小图标(快捷键 F5),界面操作如下:

### 🎽 注:

Debug 配置只需选择一次, VSCode 会记住上次的配置。

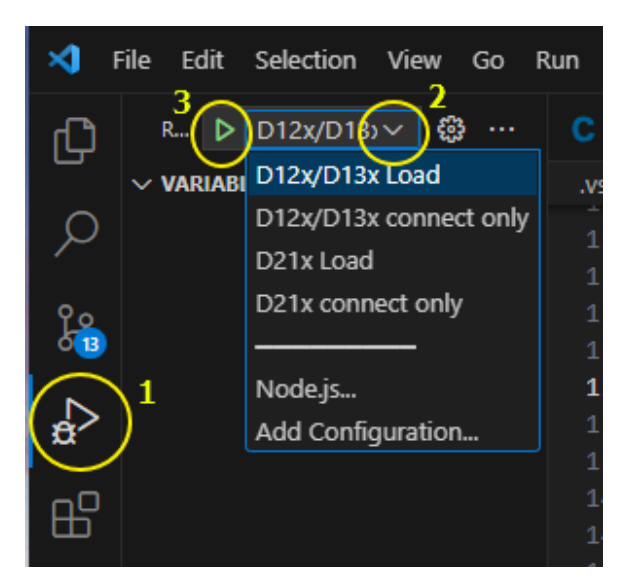

2. 运行 T-HeadDebugServer 并配置下列参数:

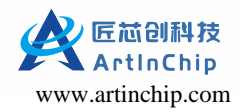

#### 之 注:

T-HeadDebugServer 完成安装后,桌面会自动创建一个 T-HeadDebugServer 的图标。

#### 在 Setting 目录下选择 Target Setting

- Debug Arch Select: 必须选择 RISCV DM
- ICE Clk: 设置 2000

| 2000                                                                     |                                               | . ^ `                     | ٦.         |
|--------------------------------------------------------------------------|-----------------------------------------------|---------------------------|------------|
| Target Setting                                                           |                                               |                           | ×          |
| Debug Arch Select:                                                       | RISCV DM                                      | >                         | •          |
| ICE Vendor Select:                                                       | CK-Link                                       |                           | ▼          |
| ICE Device Select (Idle):                                                |                                               |                           | •          |
| ICE Setting<br>ICE Clk: 2000<br>INV Cache Delay: 10<br>Idle Delay: auto  | NReset Delay:<br>TReset Delay:<br>Reset Wait: | 100 *1<br>110 *1<br>50 ns | Ous<br>Ous |
| Common Setting<br>Use DDC LocalS<br>Enable TRST Only S<br>Other Options: | GeniHost<br>Gerver                            |                           |            |
| ОК                                                                       | Cancel                                        |                           |            |

3. 等待调试器正常连接且目标板上电后,点击红色小三角按钮,或者点击 Control > RunDebugServer,开始连接设备:

| 🍲 1   | ſ-Headl  | DebugServer |         |       |       |  |  |
|-------|----------|-------------|---------|-------|-------|--|--|
| File  | View     | Control     | Setting | Tools | Help  |  |  |
| े 🚅 । | <b>×</b> | 🕨 🎍 🐼 🔉     | S P     |       | iii ? |  |  |

正常情况下,执行完上述步骤会看到打印出 CPU 信息如下:

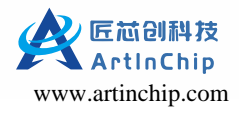

| 🚸 T-HeadDebugServer                                                                                | _    | $\times$ |
|----------------------------------------------------------------------------------------------------|------|----------|
| <u>Eile View Control Setting Tools Help</u>                                                        |      |          |
| ₩ 🖬 X   ● 號 🗗 🔎 S   🖗   🖶 🖾 🔤 🚟 😰                                                                  |      |          |
| Running Debug Server, auto to check the target at first                                            |      |          |
| WARNING: DDC options will has no effect while debug arch is riscy dm.                              |      |          |
| WARNING: Your CKLINK's version is newer than Your <u>DebugServer, nlease und</u> ate Your DebugSer | ver! |          |
| T-HEAD: CKLink_Lite_V2, App_ver 2.37, Bit_ver null Clock 2526.316KHz,                              |      |          |
| cJtag 2-wire, Without DDC, Cache Flush On, SN CKLink_Lite_V2-157963F6D8.                           |      |          |
| + Debug Arch is RVDM+                                                                              |      |          |
| + CPU 0+                                                                                           |      |          |
| RISCV CPU Info:                                                                                    |      |          |
| VORD[0]: 0x0814050d                                                                                |      |          |
| VORD[1]: 0x110c0000                                                                                |      |          |
|                                                                                                    |      |          |
| nish : 0x40404120                                                                                  |      |          |
| CPU Tume is E007EDP Endian-Little Version is E152D0                                                |      |          |
| D'arbe size is 200                                                                                 |      |          |
| ICache size iz S2K                                                                                 |      |          |
| MGU zone num is 8.                                                                                 |      |          |
| MGU zone size is 4B.                                                                               |      |          |
| HWBKPT number is 3. HWWP number is 3.                                                              |      |          |
| MISA: (RV32IMAFDCXP, Imp M-mode, U-mode)                                                           |      |          |
|                                                                                                    |      |          |
| GDB connection command for CPUs(CPU0):                                                             |      |          |
| target remote 192.168.161.1:1025                                                                   |      |          |
| target remote 192,168,241,1:1025                                                                   |      |          |
| target remote 172.16.11.126:1025                                                                   |      |          |
|                                                                                                    |      |          |
|                                                                                                    |      |          |

Ż 注:

- 通过 JTAG load elf 前,必须要先完成 PSRAM、或者 DDR 初始化,否则 JTAG 在写 PSRAM/DDR 时 会出现异常,使用 JTAG 口需要关闭 IIC、以及 Touch panel,操作命令如下:
  - a. 运行 scons --menuconfig 命令。
  - b. 执行下列命令关闭 I2C 和 Touch Panel。

```
Board options --->
[] Using i2c3
Drivers options --->
Peripheral --->
Touch Panel Support --->
Gt911 touch panel options --->
[] Using touch panel gt911
```

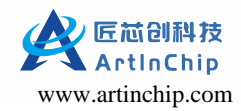

Ż

c. 若使用 JTAG 口, 另外需断开 CTP 触屏排线。

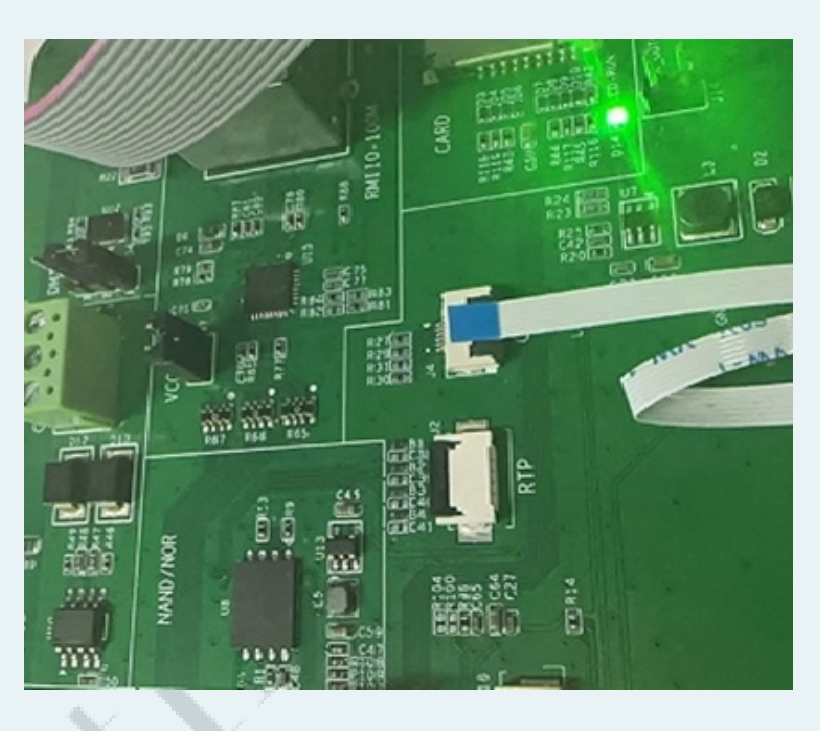

- 4. 在 VSCode 中修改 Luban-Lite/.vscode/launch.json 文件的下列参数,与当前方案配置保持一致:
  - •路径名、elf文件名
  - DebugServer 的服务 IP 和端口号,选择 Setting > Socket Setting
  - 断点

如果要添加多个断点,方法如下:

| 53 |  |   |     | ÷  | //·FIXME                          |
|----|--|---|-----|----|-----------------------------------|
| 54 |  |   |     |    | "text": "b rt_hw_board_init"      |
| 55 |  | ÷ | ->  | }, |                                   |
| 56 |  | ÷ | ÷   | {  |                                   |
| 57 |  | ÷ |     |    | "text": "b aic_board_pinmux_init" |
| 58 |  | → |     | }, |                                   |
|    |  |   | - 1 |    |                                   |

以 Dxx load 为例,修改方法如下:

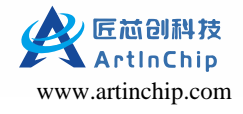

| 8 <b>1</b> | 9                                                                                                    |
|------------|----------------------------------------------------------------------------------------------------|
| 3          | name: ULX/ULX LOAD ;                                                                                           |
| 10         | type: cppaog,                                                                                                  |
| 11         | "request": "launch",                                                                                           |
| 12         | "cwd": "\${workspaceFolder}"                                                                                   |
| 13         | "program": "\${cwd}/outpu{/d13x_demo88-nor_rt-thread_helloworld/images/d13x.elf", // FIXME                     |
| 14         | "args": [],                                                                                                    |
| 15         | "stopAtEntry": false,                                                                                          |
| 16         | "environment":[]. 1 修改为当前方安的配置                                                                                 |
| 17         |                                                                                                    |
| 18         | "MTMode" "adb"                                                                                                 |
| 10         | "wiDeburgesDate", "f(sud)/tealstais/hig/sigsuf) unlague alf gdb avo"                                           |
| 19         | minebuggerrath: \${cwd}/coorchain/bin/riscvo4-unknown-eit-gub.exe;                                             |
| 20         | setupcommands : [                                                                                              |
| 21         |                                                                                                    |
| 22         | "description": "Enable pretty-printing for gdb",                                                               |
| 23         | "text": "-enable-pretty-printing",                                                                             |
| 24         | "ignoreFailures": true                                                                                         |
| 25         |                                                                                                    |
| 26         |                                                                                                    |
| 27         | "text": "set arch riscy:rv32"                                                                                  |
| 28         |                                                                                                    |
| 29         |                                                                                                    |
| 30         | t "toyt", "cot boight 0"                                                                                       |
| 24         |                                                                                                    |
| 20         |                                                                                                    |
| 32         |                                                                                                    |
| 33         | "text": "mem 0x30040000 0x3013++++ rw"                                                                         |
| 34         |                                                                                                    |
| 35         |                                                                                                    |
| 36         | "text": "mem 0x10000000 0x19fffff rw"                                                                          |
| 37         |                                                                                                    |
| 38         |                                                                                                    |
| 39         |                                                                                                    |
| 40         | },                                                                                                    |
| 41         |                                                                                                    |
| 42         | "text": "target kemote 172.16.11.126:1025" / FIXME                                                             |
| 43         |                                                                                                    |
| 44         |                                                                                                    |
| 45         | // MIST ure full asth                                                                                          |
| 40         |                                                                                                    |
| 40         | text : load e//Aic/luban-lite/luban-lite/output/di3x_demoso-hor_rt-thread_nelloworld/images/di3x.elf" // FLXME |
| 4/         | 3.修改为当前方案的配置                                                                                                   |
| 48         |                                                                                                    |
| 49         | // MUST use full path 注意:这里必须是全路径                                                                              |
| 50         | "text": "fileAIC/luban-lite/luban-lite/output/d13x_demo88-nor_rt-thread_helloworld/images/d13x.elf" // FIXME   |
| 51         |                                                                                                    |
| 52         |                                                                                                    |
| 53         |                                                                                                    |
| 54         | "text":("b rt hw board init") 4.修改为自己的断点                                                                       |
| 55         |                                                                                                    |
|            |                                                                                                    |

Dxx connect only 需要修改的参数和上面类似,在 launch. json 文件中都用关键字 FIXME标注。

5. 打开 DebugServer,确保已经成功连接 JTAG 调试器。

如果成功连接,则界面显示如下:

| 🍪 T-HeadDebugServer                                                                                                    | _ |  |  |  |  |  |  |  |
|----------------------------------------------------------------------------------------------------|---|--|--|--|--|--|--|--|
| <u>File View Control Setting Tools Help</u>                                                                                                    |   |  |  |  |  |  |  |  |
|                                                                                                    |   |  |  |  |  |  |  |  |
| Running Debug Server, auto to check the target at first<br>WARNING: DDC options will has no effect while debug arch is riscv dm.<br>WARNING: YOUR CKLINK's version is newer than Your DebugServer, please update Your DebugServer<br>T-HEAD: CKLink_Lite_V2, App_ver 2.37, Bit_ver null, Clock 2526.316KHz,<br>cJtag 2-wire, Without DDC, Cache Flush On, SN CKLink_Lite_V2-157963F6D8.<br>← Debug Arch is RVDM+<br>← CPU 0+<br>RISCV CPU Info:<br>WORD[0]: 0x0814050d<br>WORD[1]: 0x110c0000<br>WORD[1]: 0x202bfb7b |   |  |  |  |  |  |  |  |
| MISA : 0x4090912d<br>Target Chip Info:<br>CPU Type is E907FDP, Endian=Little, Version is R1S3P0.<br>DCache size is 32K.<br>ICache size is 32K.<br>MCU zone num is 8.<br>MCU zone size is 48.<br>MGU zone size is 48.<br>HWEKPT number is 3, HWWP number is 3.<br>NISA: (RV32IMAFDCXP, Imp M-mode, U-mode)                                                                                                    |   |  |  |  |  |  |  |  |
| GDB connection command for CPUs(CPU0):<br>target remote 192.168.161.1:1025<br>target remote 192.168.241.1:1025<br>target remote 172.16.11.126:1025                                                                                                    |   |  |  |  |  |  |  |  |
| Server is running                                                                                                    |   |  |  |  |  |  |  |  |

如果连接成功, VSCode 会进入 Debug 界面, 如下所示:

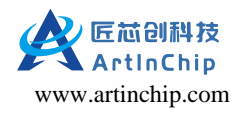

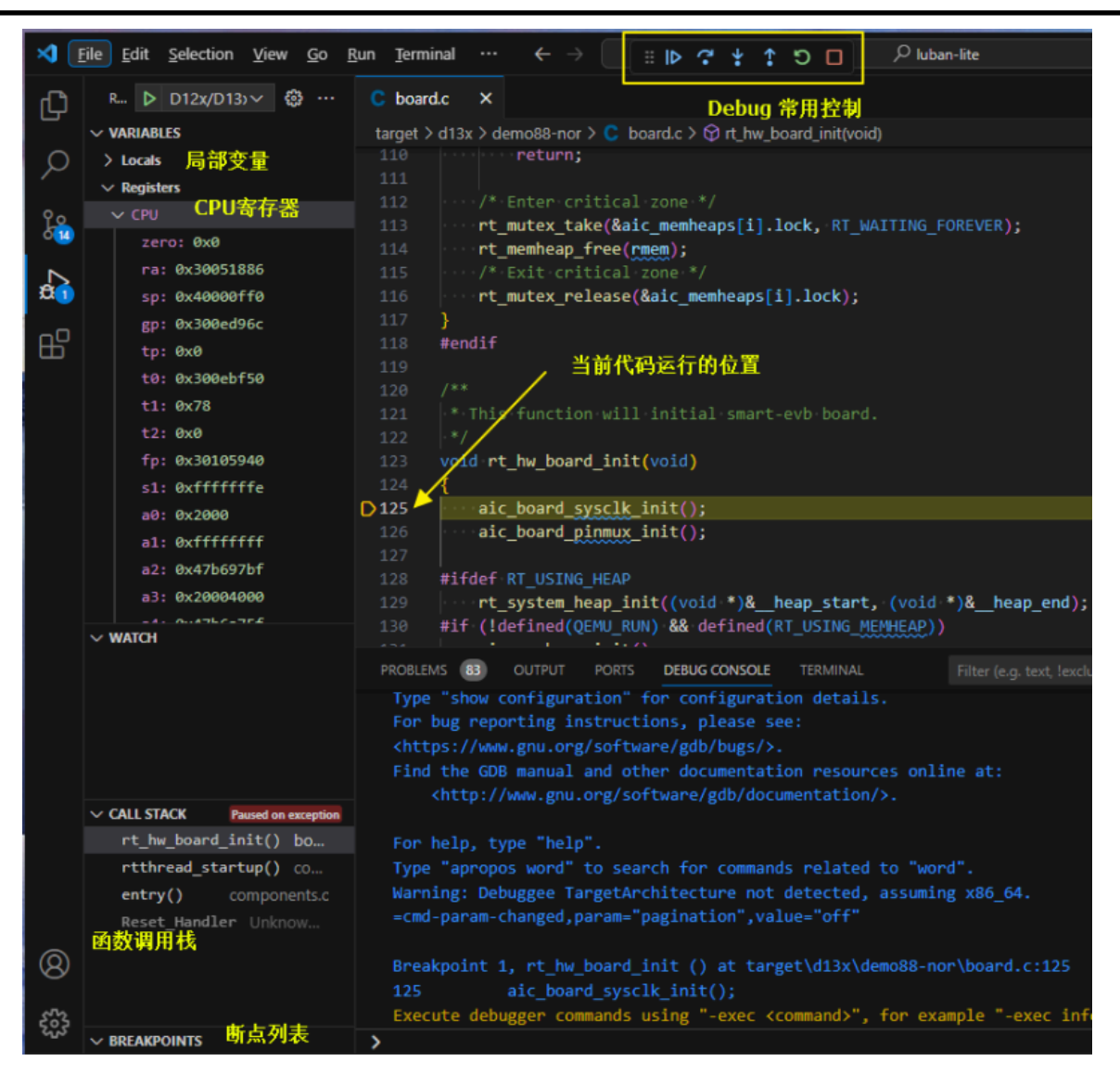

6. 按照实际需求,开始调试。

# 8. 文档资源

# 8.1. 文档中心

ArtInChip 文档中心可供用户在线查阅所有文档资源,官方网址: http://aicdoc.artinchip.com。

### 8.2. Gitee 下载

产品相关文档使用 Gitee 存储和管理, 也是开源仓库, 可以通过下面的链接进行下载:

git clone https://gitee.com/artinchip/docs.git

# 8.3. SDK 内嵌文档

SDK 仓库中内嵌了相关的使用说明文档,存放在 SDK 根目录中的 doc 文件夹中。

 $https://space.bilibili.com/3546578952390720?spm_id_from = 333.1007.0.0$